## How to See the Data Status of Forest Service Enterprise Data

1. Go to the Forest Service Data Publication Status Viewer

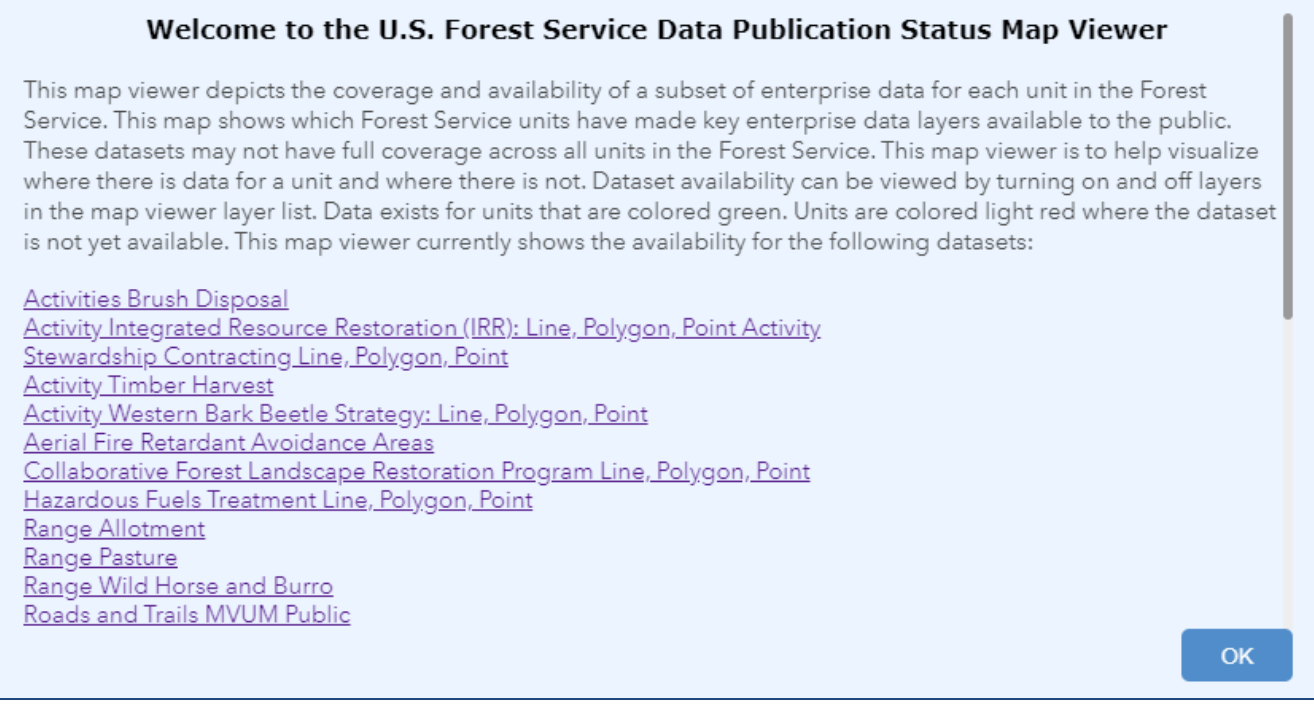

- 2. Click on the Layers List, which will be open by default.
- 3. Find the data status you are interested in. Turn on the layers you need and turn off the layers you don't need. Note that this will not contain status for all the data layers in the EDW, only a subset.

| Layer List                                                                | * | × |
|---------------------------------------------------------------------------|---|---|
| Layers                                                                    | Q |   |
| ▼✔ Forest Service Data Publication Status                                 |   | . |
| Activity Brush Disposal                                                   | • | . |
| Activity Brush Disposal Has Data                                          | • | • |
| 🕨 🗹 Activity Brush Disposal No Data                                       | • | . |
| ▹ Activity Integrated Resource Restoration<br>(IRR): Line, Polygon, Point |   |   |
| ▹ Activity Stewardship Contracting Line,<br>Polygon, Point                | • |   |
| ▶ Activity Timber Harvest                                                 | • |   |

4. Turn on the Legend to see how the various data status layers are represented on the map.

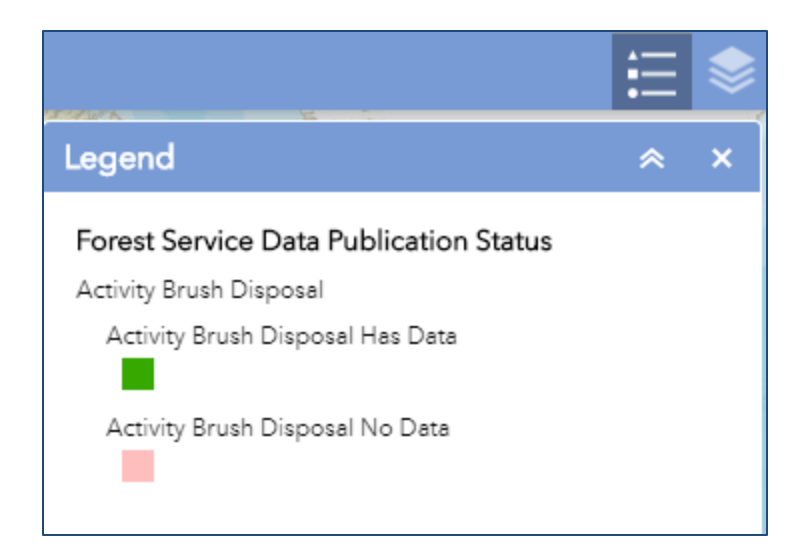

 Data publication status for Roads Centerline Public, Roads and Trails MVUM Public, Trails Public, and Recreation Site Public can also be seen in tabular form by viewing this <u>Data Publication Status Chart</u>. Select the dropdown to sort by Forest Name or by Region.

| U.S. FOREST SERVICE<br>Caring for the land and serving people<br>United States Department of Agriculture | Data Pub<br>This chart illustrates wit<br>Forest Service data lay | Data Publication Status<br>This chart illustrates which Forest Service units have made key data layers available to the public as part of nation-wide<br>Forest Service data layers . Hover over columns or icons for more info. |                      |                                                                                                    |                                |  |
|----------------------------------------------------------------------------------------------------|-------------------------------------------------------------------|----------------------------------------------------------------------------------------------------|----------------------|----------------------------------------------------------------------------------------------------|--------------------------------|--|
| View Data Status On Map                                                                                  | Data Extract Tool                                                 |                                                                                                    | Download Data Page   |                                                                                                    |                                |  |
| Sort by: Forest Name 🔻                                                                                   | Roads Centerline Public<br>100%                                   | Roads MVUM Public<br>87%                                                                                                    | Trails Public<br>76% | Trails MVUM Public<br>83%                                                                                                    | Recreation Sites Public<br>97% |  |
| Forest Name<br>Alleghent Region                                                                          | ×                                                                 | ×                                                                                                    | al                   | ×                                                                                                    | <b>~</b>                       |  |
| Angeles National Forest                                                                                  | ×                                                                 | ×                                                                                                    | oO)                  | ×                                                                                                    | ×                              |  |
| Apache-Sitgreaves National Forest                                                                        | ×                                                                 | ×                                                                                                    | II.                  | ×                                                                                                    | <b>~</b>                       |  |
| Arapaho-Roosevelt National Forests/Pawnee National Grassland                                             | ×                                                                 | ~                                                                                                    | al 👘                 | ✓                                                                                                    | <b>~</b>                       |  |
| Ashley National Forest                                                                                   | ×                                                                 | ×                                                                                                    | II.                  | ✓                                                                                                    | ×                              |  |
| Beaverhead/Deerlodge National Forest                                                                     | ×                                                                 | ×                                                                                                    | oD)                  | ×                                                                                                    | ×                              |  |
| Bighorn National Forest                                                                                  | ×                                                                 | ×                                                                                                    | al 👘                 | ×                                                                                                    | ×                              |  |
| Bitterroot National Forest                                                                               | ×                                                                 | ×                                                                                                    | II.                  | ×                                                                                                    | ×                              |  |
| Black Hills National Forest                                                                              | ×                                                                 | ~                                                                                                    | al 👘                 | <b>~</b>                                                                                                    | ×                              |  |
| Boise National Forest                                                                                    | ×                                                                 | ~                                                                                                    | al 👘                 | <b>~</b>                                                                                                    | ×                              |  |
| Bridger-Teton National Forest                                                                            | ×                                                                 | <b>~</b>                                                                                                    | al                   | <ul> <li>Image: A second second s</li></ul> | ×                              |  |
| Caribou-Targhee National Forest and Curlew NG                                                            | ×                                                                 | <b>~</b>                                                                                                    | II.                  | <b>~</b>                                                                                                    | ×                              |  |
| Carson National Forest                                                                                   | ×                                                                 | <b>~</b>                                                                                                    | II)                  | <ul> <li>Image: A set of the set of the</li></ul>  | ×                              |  |
| Chattahoochee-Oconee National Forest                                                                     | ×                                                                 | <b>~</b>                                                                                                    | al                   | <ul> <li>Image: A set of the set of the</li></ul>  | <b>~</b>                       |  |
| Chequamegon-Nicolet National Forest                                                                      | ×                                                                 | <b>~</b>                                                                                                    | al                   | ×                                                                                                    | <b>~</b>                       |  |
| Cherokee National Forest                                                                                 | ×                                                                 | <b>~</b>                                                                                                    | •00                  | <b>~</b>                                                                                                    | <b>~</b>                       |  |
| Chippewa National Forest                                                                                 | ×                                                                 | <b>~</b>                                                                                                    | al                   | <ul> <li>Image: A set of the set of the</li></ul>  | ×                              |  |
| Chugach National Forest                                                                                  | ×                                                                 | ×                                                                                                    | al                   | ×                                                                                                    | ×                              |  |
| Cibola National Forest                                                                                   | ×                                                                 | ~                                                                                                    | II.                  | ×                                                                                                    | ×                              |  |
| Cleveland National Forest                                                                                | ×                                                                 | ×                                                                                                    | al                   | ×                                                                                                    | ×                              |  |
| Coconino National Forest                                                                                 | ×                                                                 | ×                                                                                                    | .1                   | ×                                                                                                    | ×                              |  |